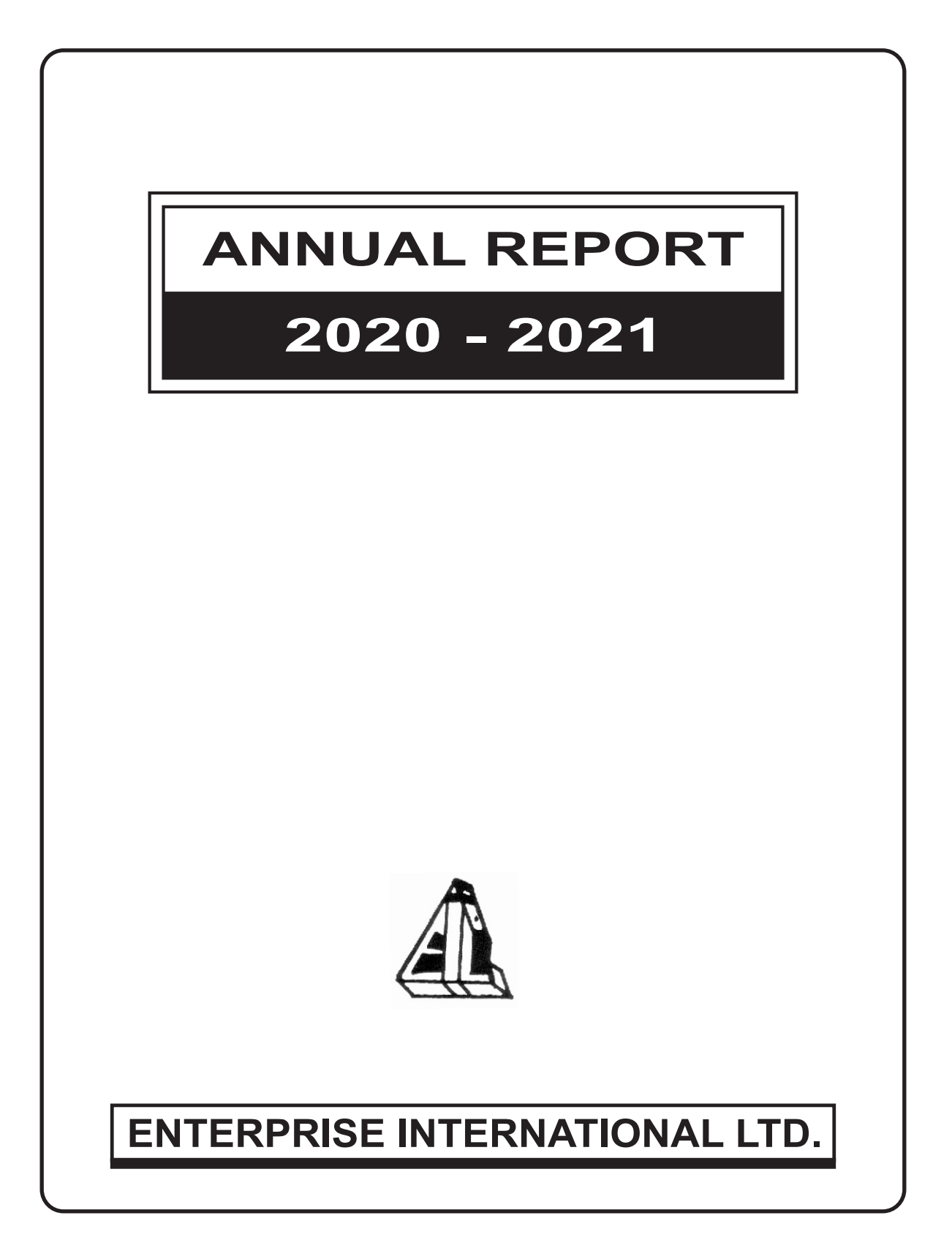

## **Board of Directors**

Shri GOPAL DAS SARDA

Shri ADITYA SARDA

- Chairman

- Director
- Smt. BRIJLATA SARDA Director
- Shri SHIBNATH MAZUMDAR Independent Director

Shri DEBASHISH DUTTA

Shri SUDIP KUNDU

Independent DirectorIndependent Director

Chief Financial Officer : Shri Anup Kumar Saha

Company Secretary :

Ms. Neetu Khandelwal

# Statutory Auditors :

M/S. NRV & ASSOCIATES Chartered Accountants

> Secretarial Auditor : Ms. Dipika Jain

## Bankers :

ICICI BANK LTD. IDBI BANK LTD. KOTAK MAHINDRA BANK

### **Registered Office :**

"MALAYALAY" UNIT NO. 2A(S), 2ND FLOOR 3, Woodburn Park, Kolkata - 700 020 Ph. : 033 4044 7872 / 8394 Fax : 033 4044 8615 E-mail : contact@eilgroup.com E-mail : investorgrievances@eilgroup.com Website : www.eilgroup.co.in CIN : L27104WB1989PLC047832

### **Registers & Transfer Agents :**

Maheshwari Datamatics Pvt. Ltd. 23, R. N. Mukherjee Road, 5th Floor, Kolkata - 700 001 Ph. : 033 2248 2248 E-mail : mdpldc@yahoo.com

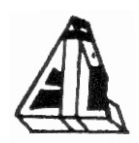

## NOTICE TO THE MEMBERS

NOTICE is hereby given that the **32nd Annual General Meeting** of the Company will be held at "SARDA SADAN" 382/1B, HEMANTA MUKHOPADHYAY SARANI (KEYATALALANE) KOLKATA - 700 029 on Thursday, the 30<sup>th</sup> day of September, 2021 at 10:00 a.m. to transact the following business :

## ORDINARY BUSINESS:

## Item No. 1- Adoption of Financial Statements

To receive, consider, approve and adopt the Audited Balance Sheet as on 31<sup>st</sup> March 2021, and the Statement of Profit & Loss for year ended on that date and together with the Directors and Auditors Report thereon.

## Item No. 2- Appointment of Director liable to retire by rotation

To appoint a Director in place of Sri Gopal Das Sarda (Din: 00565666) who retires by rotation and being eligible offers himself for re-appointment.

## **SPECIAL BUSINESS:**

## Item No. 3

## To consider and if though fit, to pass the following resolution as an Ordinary Resolution

## Appointment of Sri Sudip Kundu (DIN: 08830385) as Independent Director:

"RESOLVED THAT pursuant to the provisions of section 149, 152 read with schedule IV and all other applicable provisions of the Companies Act, 2013 and the Companies (Appointment and Qualification of Directors) Rules, 2014 (including any statutory modification (s) or re- enactment thereof for the time being in force) and Regulation 17 of the Securities and Exchange Board of India (Listing Obligations and Disclosure Requirement) Regulation, 2015. Sri Sudip Kundu (DIN: 08830385) who was appointed as an Additional Director of the Company to hold office as an Independent Director in the Board meeting held on and in respect of whom the company has received a notice in writing under section 160 of the companies Act, 2013 from a member proposing his candidature for the office of Director be and is hereby appointed as an Independent Director of the company to hold office for 5 (five) consecutive years from 16.07.2021 to 15.07.2026".

# <u>Item No 4</u>

## To consider and if though fit, to pass the following resolution as an Ordinary Resolution

## Transaction with related parties:

"RESOLVED THAT pursuant to the provisions of section 188 and all other applicable provisions of the companies Act, 2013 and the Companies (Meeting of Board and its Powers) Rules, 2014 the consent of the Company be and is hereby accorded to the Board of Directors to enter into transactions of purchases and sales of goods with Aahana Commerce Private Limited in regular course of business at an arm length basis provided, however, that the aggregate value of all transactions taken together excluding tax, shall not exceed Rs. 10 Crore (Rupees Ten Crore Only) in any Financial year.

## Item No 5.

## To consider and if though fit, to pass the following resolution as an Special Resolution

"RESOLVED THAT pursuant to section 185 and all other applicable provisions of the Companies Act, 2013 and the Companies (Meeting of Board and its Powers) Rules, 2014 the consent of the company be and is hereby accorded to the Board of Directors to give loan to or give guarantee or to provide security in connection with any loan taken by any person or entity in whom any of the Director of the Company is interested provided that total amount of such loan or guarantee or security taken together shall not exceed Rs. 10 Crore (Rupees Ten Crore only) at any given point of time.

## Item No 6.

## Power to make loans, investments etc.

## To consider and if though fit, to pass the following resolution as an Special Resolution

'RESOLVED THAT pursuant to section 186 and all other applicable provisions of the Companies Act, 2013 and the Companies (Meeting of Board and its Powers) Rules, 2014 the consent of the company be and is hereby accorded to the Board of Directors to give loan or make investments or give guarantee or to provide security in excess of the limits provided in section 186 of the Companies Act, 2013 provided however, that any point of time aggregate amount of such loans, investments guarantees and securities shall not exceed Rs. 10 crore (Rupees Ten crore only) over and above the limits prescribed in section 186 of the Companies Act, 2013".

Registered Office "MALAYALAY" UNIT NO. 2A(S), 2ND FLOOR 3, WOODBURN PARK KOLKATA - 700 020. By Order of the Board For ENTERPRISE INTERNATIONAL LTD.

> GOPAL DAS SARDA Chairman (Din No. 00565666)

Dated : 10th August, 2021

### NOTES :

- 1) Explanatory Statement are required under section 102 of the Companies act 2013 is annexed hereto.
- 2) A MEMBER ENTITLED TO ATTEND AND VOTE AT THE ANNUAL GENERAL MEETING (THE "MEETING") IS ENTITLED TO APPOINT A PROXY TO ATTEND AND VOTE INSTEAD OF HIMSELF / HERSELF AND THE PROXY NEED NOT BE A MEMBER OF THE COMPANY. THE INSTRUMENT APPOINTING THE PROXY SHOULD, HOWEVER BE DEPOSITED AT THE REGISTERED OFFICE OF THE COMPANY NOT LESS THAN FORTY-EIGHT HOURS BEFORE THE COMMENCEMENT OF THE MEETING.
- 3) A PERSON CAN ACT AS A PROXY ON BEHALF OF MEMBERS NOT EXCEEDING FIFTY AND HOLDING IN THE AGGREGATE NOT MORE THAN TEN PERCENT OF THE TOTAL SHARE CAPITAL OF THE COMPANY CARRYING VOTING RIGHTS. A MEMBERS HOLDING MORE THAN TEN PERCENT OF THE TOTAL SHARE CAPITAL OF THE COMPANY CARRYING VOTING RIGHTS MAY APPOINT A SINGLE PERSON AS PROXY AND SUCH PERSON SHALL NOT ACT AS A PROXY FOR ANY OTHER PERSON OR SHAREHOLDER. A PROXY FORM IN FORM MGT-11 FOR THE AGM IS ENCLOSED HEREWITH.
- 4) The Register of Members and Share Transfer Books shall remain closed from Friday, the 24<sup>th</sup> September, 2021 to Thursday, the 30<sup>th</sup> September, 2021 (Both days inclusive) in connection with the 32<sup>nd</sup> Annual General Meeting.
- 5) The relevant details, Pursuant to Regulations 26(4) and 36(3) of the SEBI listing Regulations and Secretarial Standard on General Meeting issued by the Institute of Company Secretaries of India, in respect of Director seeking re-appointment at this AGM is annexed in **Annexure 1**.
- 6) Electronic copy of the Annual Report for 2020-21 is being sent to all the members whose email IDs are registered with the Company/Depository Participants for communication purpose unless any members has requested for a hard copy of the same. For members who have not registered their email address, physical copies of the Annual Report for 2020-21 is being sent in the permitted mode.
- 7) The copies of the Annual Report will also be made available on Company's website at : <u>www.eilgroup.co.in</u> and at the registered office of the company for inspection during normal business hours on working days and also on the website of the stock Exchange where the shares of the company have been listed viz, BSE Limited <u>www.bseindia.com.</u>
- 8) To Support the "Green Initiative", Members who have not registered their email addresses are requested to register the same with the company's Registrar and Share Transfer Agent/their Depository Participants, in respect of Share held in physical/electronic mode, respectively.
- 9) Members desirous of obtaining any information concerning the Accounts and operations of the Company are requested to send their queries to the Company at least seven days prior to the meeting so that the required information can be made available at the Meeting.
- **10)** Members attending the meeting are requested to bring with them the Attendance Slip attached to the Annual Report duly filed in and signed and handover the same at the entrance of the hall.
- 11) Members are requested to send all communications relating to shares to the Company's Share Transfer Agent (Physical & Electronic) to M/S Maheshwari Datamatics Pvt. Ltd, 23, R.N. Mukherjee Road, 5<sup>th</sup> Floor, Kolkata 700 001.
- **12)** Voting Through electronic means :

In compliance with provision of Section 108 of the Companies Act, 2013 and Rule 20 of the Companies (Management and Administration) Rules, 2014, the Company is please to provide members facility to exercise their right to vote at the 32<sup>nd</sup> Annual General meeting by electronic means and the business may be transacted through e-voting services provided by Central Depository Services (India) Limited.

#### The instructions for members for voting electronically are as under :-

(i) The voting period begins on 27/09/2021 (10:00 A.M.) and ends on 29/09/2021 (5:00 P.M.).

During this period shareholders' of the Company, holding shares either in physical form or in dematerialized form, as on the **cut-off date (record date) of 23/09/2021**, may cast their vote electronically. The e-voting module shall be disabled by CDSL for voting thereafter.

(ii) Shareholders who have already voted prior to the meeting date would not be entitled to vote at the meeting venue.

(iii) Pursuant to SEBI Circular No. SEBI/HO/CFD/CMD/CIR/P/2020/242 dated 09.12.2020, under Regulation 44 of Securities and Exchange Board of India (Listing Obligations and Disclosure Requirements) Regulations, 2015, listed entities are required to provide remote e-voting facility to its shareholders, in respect of all shareholders' resolutions. However, it has been observed that the participation by the public non-institutional shareholders/retail shareholders is at a negligible level.

Currently, there are multiple e-voting service providers (ESPs) providing e-voting facility to listed entities in India. This necessitates registration on various ESPs and maintenance of multiple user IDs and passwords by the shareholders.

In order to increase the efficiency of the voting process, pursuant to a public consultation, it has been decided to enable e-voting to all the demat account holders, by way of a single login credential, through their demat accounts/ websites of Depositories/Depository Participants. Demat account holders would be able to cast their vote without having to register again with the ESPs, thereby, not only facilitating seamless authentication but also enhancing ease and convenience of participating in e-voting process.

(iv) In terms of SEBI circular no. SEBI/HO/CFD/CMD/CIR/P/2020/242 dated December 9, 2020 on e-Voting facility provided by Listed Companies, Individual shareholders holding\securities in demat mode are allowed to vote through their demat account maintained with Depositories and Depository Participants. Shareholders are advised to update their mobile number and email Id in their demat accounts in order to access e-Voting facility.

Pursuant to aforesaid SEBI Circular, Login method for e-Voting and joining virtual meetings for Individual shareholders holding securities in Demat mode is given below:

| Type of<br>shareholders                                                               |    | Login Method                                                                                                    |
|---------------------------------------------------------------------------------------|----|----------------------------------------------------------------------------------------------------|
| Individual<br>Shareholders<br>holding securities<br>in Demat mode<br>with <b>CDSL</b> | 1) | Users who have opted for CDSL Easi / Easiest facility, can login through<br>their existing user id and password. Option will be made available to reach<br>e-Voting page without any further authentication. The URL for users to login<br>to Easi / Easiest are <u>https://web.cdslindia.com/myeasi/home/login</u> or visit<br><u>www.cdslindia.com</u> and click on Login icon and select New System<br>Myeasi.                                                                                                    |
|                                                                                       | 2) | After successful login the Easi / Easiest user will be able to see the e-Voting option for eligible companies where the evoting is in progress as per the information provided by company. On clicking the evoting option, the user will be able to see e-Voting page of the e-Voting service provider for casting your vote during the remote e-Voting period or joining virtual meeting & voting during the meeting. Additionally, there is also links provided to access the system of all e-Voting Service Providers i.e. CDSL/NSDL/KARVY/LINKINTIME, so that the user can visit the e-Voting service providers' website directly. |
|                                                                                       | 3) | If the user is not registered for Easi/Easiest, option to register is available at                                                                                                    |

| Type of shareholders                                                                     | Login Method                                                                                                    |
|------------------------------------------------------------------------------------------|----------------------------------------------------------------------------------------------------|
|                                                                                          | https://web.cdslindia.com/myeasi/Registration/EasiRegistration.                                                                                                    |
|                                                                                          | 4) Alternatively, the user can directly access e-Voting page by providing Demat<br>Account Number and PAN No. from a e-Voting link available on<br><u>www.cdslindia.com</u> home page. The system will authenticate the user by<br>sending OTP on registered Mobile & Email as recorded in the Demat<br>Account. After successful authentication, user will be able to see the e-Voting<br>option where the evoting is in progress and also able to directly access the<br>system of all e-Voting Service Providers.                                                                                                    |
| Individual<br>Shareholders<br>holding<br>securities in<br>demat mode<br>with <b>NSDL</b> | 1) If you are already registered for NSDL IDeAS facility, please visit the e-Services website of NSDL. Open web browser by typing the following URL: <u>https://eservices.nsdl.com</u> either on a Personal Computer or on a mobile. Once the home page of e-Services is launched, click on the "Beneficial Owner" icon under "Login" which is available under 'IDeAS' section. A new screen will open. You will have to enter your User ID and Password. After successful authentication, you will be able to see e-Voting services. Click on "Access to e-Voting" under e-Voting services and you will be able to see e-Voting page. Click on company name or e-Voting service provider name and you will be re-directed to e-Voting service provider website for casting your vote during the remote e-Voting period. |
|                                                                                          | <ol> <li>If the user is not registered for IDeAS e-Services, option to register is available at <u>https://eservices.nsdl.com</u>. Select "Register Online for IDeAS "Portal or click at <u>https://eservices.nsdl.com/SecureWeb/IdeasDirectReg.jsp</u></li> </ol>                                                                                                    |
|                                                                                          | 3) Visit the e-Voting website of NSDL. Open web browser by typing the following URL: <u>https://www.evoting.nsdl.com/</u> either on a Personal Computer or on a mobile. Once the home page of e-Voting system is launched, click on the icon "Login" which is available under 'Shareholder/Member' section. A new screen will open. You will have to enter your User ID (i.e. your sixteen digit demat account number hold with NSDL), Password/OTP and a Verification Code as shown on the screen. After successful authentication, you will be redirected to NSDL Depository site wherein you can see e-Voting page. Click on company name or e-Voting service provider name and you will be redirected to e-Voting service provider website for casting your vote during the remote e-Voting period.                  |

| Type of shareholders                                                                                                    |                                                                                                    | Login Method                                                                                                    |  |  |  |
|----------------------------------------------------------------------------------------------------|----------------------------------------------------------------------------------------------------|----------------------------------------------------------------------------------------------------|--|--|--|
| Individual<br>Shareholders<br>(holding<br>securities in<br>demat mode)<br>login through<br>their <b>Depository</b><br><b>Participants</b>                                                                                                    | You can also login using the login credentials of your demat account through<br>your Depository Participant registered with NSDL/CDSL for e-Voting facility.<br>After Successful login, you will be able to see e-Voting option. Once you click<br>on e-Voting option, you will be redirected to NSDL/CDSL Depository site<br>after successful authentication, wherein you can see e-Voting feature. Click<br>on company name or e-Voting service provider name and you will be<br>redirected to e-Voting service provider website for casting your vote during<br>the remote e-Voting period |                                                                                                    |  |  |  |
| Important note: Members who are unable to retrieve User ID/ Password are advised to use Forget User<br>ID and Forget Password option available at above mentioned website.<br>Helpdesk for Individual Shareholders holding securities in demat mode for any technical issues<br>related to login through Depository i.e. CDSL and NSDL |                                                                                                    |                                                                                                    |  |  |  |
|                                                                                                    | Login type                                                                                                    | Helpdesk details                                                                                                    |  |  |  |
| Individual Shareh<br>Demat mode with <b>C</b>                                                                                                    | olders holding securities in<br>DSL                                                                                                    | Members facing any technical issue in login can contact CDSL helpdesk by sending a request at <u>helpdesk.evoting@cdslindia.com</u> or contact at 022-23058738 and 22-23058542-43.  |  |  |  |
| Individual Shareh<br>Demat mode with <b>N</b>                                                                                                    | olders holding securities in<br>I <b>SDL</b>                                                                                                    | Members facing any technical issue in login can<br>contact NSDL helpdesk by sending a request at<br>evoting@nsdl.co.in or call at toll free no.: 1800<br>1020 990 and 1800 22 44 30 |  |  |  |
| (v) Login method for e-Voting for shareholders other than individual shareholders holding in Demat form & physical shareholders.                                                                                                    |                                                                                                    |                                                                                                    |  |  |  |
| 1) The shareholders should log on to the e-voting website <u>www.evotingindia.com</u> .                                                                                                    |                                                                                                    |                                                                                                    |  |  |  |
| 2) Click on "Shareholders" module.                                                                                                    |                                                                                                    |                                                                                                    |  |  |  |
|                                                                                                    |                                                                                                    |                                                                                                    |  |  |  |

- a. For CDSL: 16 digits beneficiary ID,
- b. For NSDL: 8 Character DP ID followed by 8 Digits Client ID,
- c. Shareholders holding shares in Physical Form should enter Folio Number registered with the Company.
- 4) Next enter the Image Verification as displayed and Click on Login.
- 5) If you are holding shares in demat form and had logged on to <u>www.evotingindia.com</u> and voted on an earlier e-voting of any company, then your existing password is to be used.
- 6) If you are a first-time user follow the steps given below:

|                                                             | For Shareholders holding shares in Demat Form other than individual<br>and Physical Form                                                                                                    |
|-------------------------------------------------------------|----------------------------------------------------------------------------------------------------|
| PAN                                                         | Enter your 10 digit alpha-numeric *PAN issued by Income Tax Department (Applicable for both demat shareholders as well as physical shareholders)                                                               |
|                                                             | <ul> <li>Shareholders who have not updated their PAN with the<br/>Company/Depository Participant are requested to use the sequence<br/>number sent by Company/RTA or contact Company/RTA.</li> </ul>           |
| Dividend<br>Bank<br>Details<br>OR Date<br>of Birth<br>(DOB) | Enter the Dividend Bank Details or Date of Birth (in dd/mm/yyyy format) as recorded in your demat account or in the company records in order to login.                                                         |
|                                                             | <ul> <li>If both the details are not recorded with the depository or company, please<br/>enter the member id / folio number in the Dividend Bank details field as<br/>mentioned in instruction (v).</li> </ul> |

- (vi) After entering these details appropriately, click on "SUBMIT" tab.
- (vii) Shareholders holding shares in physical form will then directly reach the Company selection screen. However, shareholders holding shares in demat form will now reach 'Password Creation' menu wherein they are required to mandatorily enter their login password in the new password field. Kindly note that this password is to be also used by the demat holders for voting for resolutions of any other company on which they are eligible to vote, provided that company opts for e-voting through CDSL platform. It is strongly recommended not to share your password with any other person and take utmost care to keep your password confidential.
- (viii) For shareholders holding shares in physical form, the details can be used only for e-voting on the resolutions contained in this Notice.
- (ix) Click on the EVSN for the relevant ENTERPRISE INTERNATIONAL LTD on which you choose to vote.

| (x)            | On the voting page, you will see "RESOLUTION DESCRIPTION" and against the same the option "YES/NO" for voting. Select the option YES or NO as desired. The option YES implies that you assent to the Resolution and option NO implies that you dissent to the Resolution.                                                                                                    |
|----------------|----------------------------------------------------------------------------------------------------|
| (xi)           | Click on the "RESOLUTIONS FILE LINK" if you wish to view the entire Resolution details.                                                                                                    |
| (xii)          | After selecting the resolution, you have decided to vote on, click on "SUBMIT". A confirmation box will be displayed. If you wish to confirm your vote, click on "OK", else to change your vote, click on "CANCEL" and accordingly modify your vote.                                                                                                    |
| (xiii)         | Once you "CONFIRM" your vote on the resolution, you will not be allowed to modify your vote.                                                                                                    |
| (xiv)          | You can also take a print of the votes cast by clicking on "Click here to print" option on the Voting page.                                                                                                    |
| (xv)           | If a demat account holder has forgotten the login password then Enter the User ID and the image verification code and click on Forgot Password & enter the details as prompted by the system.                                                                                                    |
| (xvi)          | Facility for Non – Individual Shareholders and Custodians –Remote Voting                                                                                                    |
|                | Non-Individual shareholders (i.e. other than Individuals, HUF, NRI etc.) and Custodians are required to log on to <u>www.evotingindia.com</u> and register themselves in the "Corporates" module.                                                                                                    |
|                | A scanned copy of the Registration Form bearing the stamp and sign of the entity should be emailed to helpdesk.evoting@cdslindia.com.                                                                                                    |
|                | After receiving the login details a Compliance User should be created using the admin login and password. The Compliance User would be able to link the account(s) for which they wish to vote on.                                                                                                    |
|                | The list of accounts linked in the login should be mailed to helpdesk.evoting@cdslindia.com and on approval of the accounts they would be able to cast their vote.                                                                                                    |
|                | A scanned copy of the Board Resolution and Power of Attorney (POA) which they have issued in favour of the Custodian, if any, should be uploaded in PDF format in the system for the scrutinizer to verify the same.                                                                                                    |
|                | Alternatively Non Individual shareholders are required to send the relevant Board Resolution/ Authority letter etc. together with attested specimen signature of the duly authorized signatory who are authorized to vote, to the Scrutinizer and to the Company at the email address viz; <u>eilevoting2014@gmail.com</u> , if they have voted from individual tab & not uploaded same in the CDSL e-voting system for the scrutinizer to verify the same. |
| (xvii <b>)</b> | Mr. Babu Lal Patni, Practicing Company Secretary (Membership No.FCS 2304), has been appointed as the Scrutinizer to Scrutinize the remote e-voting process in a fair and transparent manner.                                                                                                    |

(xviii) At the Annual General Meeting, at the end of the discussion of the resolutions on which voting